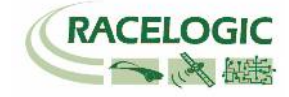

# VB20SL 20Hz GPS Data Logger With Slip Angle

# **User Guide**

(日本語説明書)

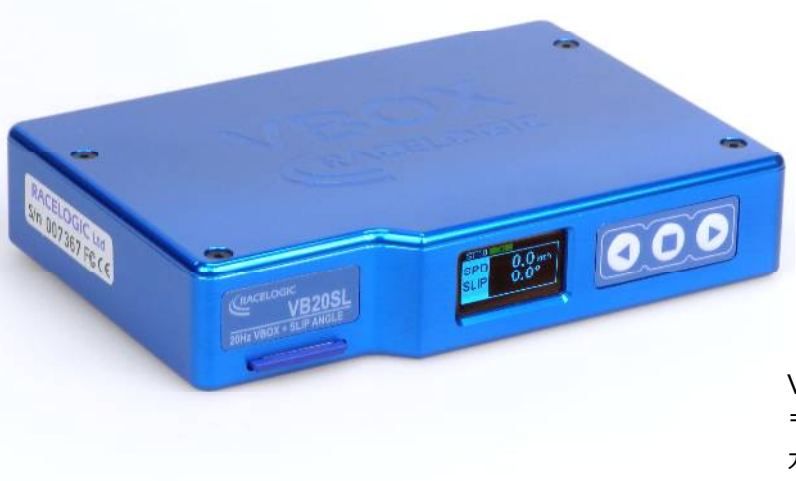

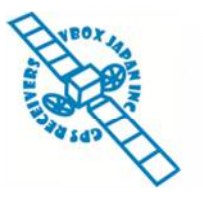

VBOX JAPAN 株式会社 〒222-0035 横浜市港北区鳥山町 237 カーサー鳥山 202 TEL: 045-475-3703 FAX: 045-475-3704 E-mail: vboxsupport@vboxjapan.co.jp

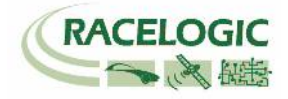

| もくじ                   |    |
|-----------------------|----|
| もくじ                   | 2  |
| はじめに                  | 4  |
| 製品の内容                 | 5  |
| 運用                    | 5  |
| スタートガイド               | 6  |
| アンテナの種類と取り付け位置        | 8  |
| フロントパネル               | 10 |
| フロントパネルの操作            | 11 |
| スリップ角のオフセット           | 14 |
| ピッチ/ロール角のオフセット        | 15 |
| LEVEL(水平)             | 16 |
| メモリーカードとロギング          | 16 |
| スムージングとフィルター          | 17 |
| デジタル出力とアナログ出力         |    |
| デジタル入力                | 19 |
| CAN / RS232 ポート / USB | 20 |

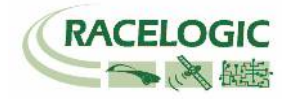

| /B20SL .VBO ファイルフォーマット | 22 |
|------------------------|----|
| /BOXTOOLS ソフトウェア       | 23 |
| ファームウェアのアップグレード        | 24 |
| 生様                     | 25 |
| ピン配列                   | 27 |
| CAN BUS データフォーマット      | 29 |
| 図面                     | 30 |
| FUSE RESET ボタン         | 30 |
| 製造メーカー                 | 31 |

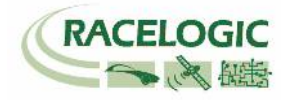

# はじめに

VB20SL は、車両姿勢角測定向けのマルチアンテナ GPS 式速度/距離計測システムです。最新のデュアルアンテナ GPS エンジンを搭載しており、車両の速度や位置だけでなく車両の向いている方位を測定することができます。これにより VB20SL はスリップ角とピッチもしくはロール角を測定することができます。測定されたデータは本体に差し込まれている SD カードに記録されます。また、ID の設定変更が可能な CAN 出力を備えていて、外部データロガーに測定値を出力することも可能です。USB もしくはシリアル通信ケーブルで PC に接続することで、リアルタイムのデータを表示することもできます。

さらに、VB20SL本体にはディスプレイが取り付けられていて、PC との接続なしでセンサーのセットアップを行うことができます。

VB20SL は、マルチファンクションディスプレイや ADC03, TC8, FIM03, ヨーセンサー, IMU 等の VBOX オプションモジュールと互換性があり、機能を拡張することができます。

# 仕様

- 20Hz デュアルアンテナ GPS エンジン搭載
- スリップ角と車両方位の測定が可能
- ピッチ角もしくはロール角の測定が可能
- CAN Bus によるデータ出力が可能
- USB インターフェース, (セットアップ、リアルタイム表示)
- RS-232 シリアルインターフェース
- SD カードによる記録
- 2 x 16bit アナログ出力 (速度のみ)
- 2 x デジタル出力(速度のみ)
- 分解能 210kHz のブレーキトリガー入力
- 入力電源 6V 30V
- ログレートを 20Hz, 10Hz, 5Hz, 2Hz, 1Hz に変更可能

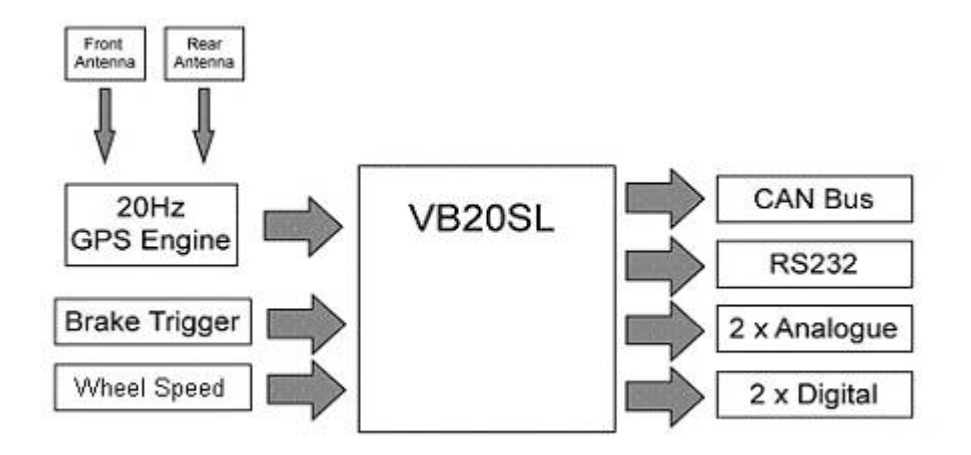

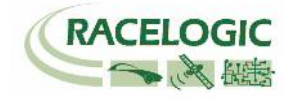

# 製品の内容

| 内容                    | Qty | Racelogic 製品 No |
|-----------------------|-----|-----------------|
| VB20SL                | 1   | VB20SL          |
| AC 電源                 | 1   | RLVBACS020      |
| シガーライター電源ケーブル         | 1   | RLVBCAB10       |
| USB ケーブル              | 1   | RLCAB042        |
| 2GB SD カード            | 1   | RLACS078        |
| GPS Ground Plane アンテナ | 2   | RLVBACS103      |
| シリアルケーブル              | 1   | RLVBCAB01       |
| VBOXTools ソフトウェア CD   | 1   | RLVBACS030      |
| VBOX 取扱マニュアル          | 1   | RLVBACS031      |
| 運搬ケース                 | 1   | RLVBACS013      |

# 運用

### 電源

VB20SL は、6 - 30V DC の幅広い範囲で動作し、車両のシガーアダプターやオプションのバッテリパック、外部入力電源の利用が可能です。ただし、入力電圧が 30V DC を超えてしまうと、センサーの故障の原因となりますのでご注意ください。

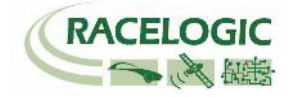

# スタートガイド

必要なもの

- VB20SL
- □ シガーライター電源ケーブル
- □ GPS アンテナ
- □ SDカード
- □ USB 及び RS232 ケーブル
- □ VBOX Tools ソフトウェア CD
- □ PC
- 1.ソフトウェアをインストールします

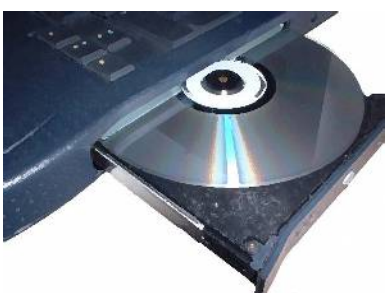

4. GPS アンテナを車両ルーフに取り付けます

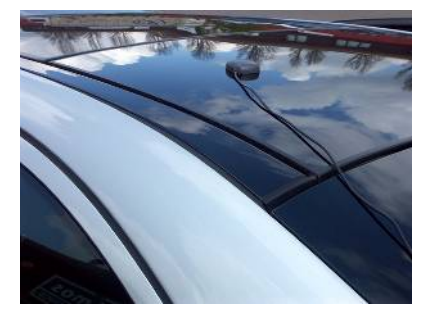

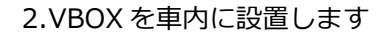

ます

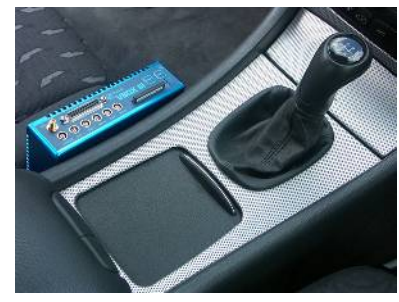

5.USB もしくは RC232 ケーブルを PC に接続し

Variation of the

3.アンテナケーブルを VBOX に接続します

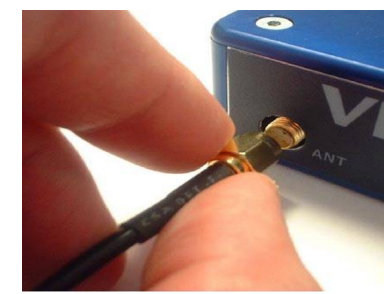

6. USB もしくは RS232 ケーブルの反対側のコネ クタを VBOX に接続します

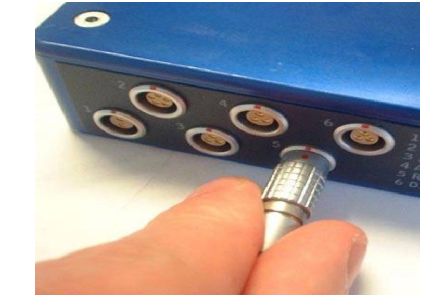

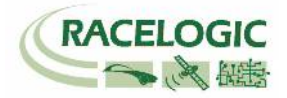

7. 電源ケーブルを VBOX に接続します

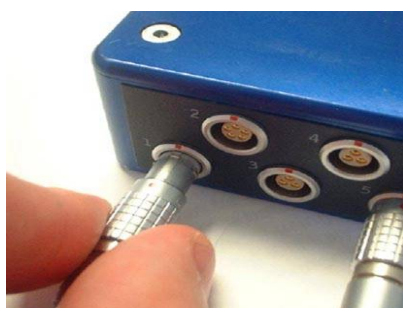

8. シガーライター電源ケーブルを利用する場合 9. 下を参照してください は、車両へ接続します

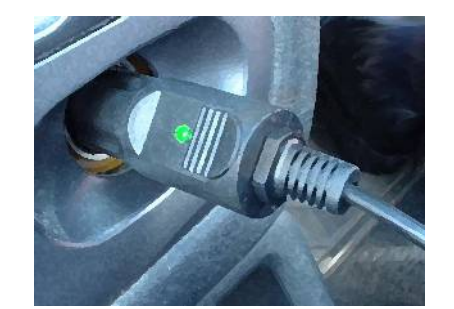

ST:09 OK SPD 0.0 kmh SLIP 0.0° VBOX\_080.VBO

9. 電源を投入するとすぐに本体のディプレイに表示が現れます。 The VB20SL は電源投入後、すぐに衛星を探し始めます。 ST の項目には、現在捕捉している衛星数が表示されます。適切な精度で測定を行うには、最低 5 つの衛星が必要です。

VBOX を初めて使用する場合、数カ月間使用していなかった場合、直前に使用した場所が現在の位置から遠く離れている場合は GPS コールドスタートを実施する必要があります。

コールドスタートは、フロントパネルメニューの"COLDSTART"から実施します。(詳しくは"フロントパネルの操作"の項目を参照してください。) GPS コールドスタートを実行したら、VBOX のアンテナを空が広く見える位置に設置し、適切な衛星数を補足するまで電源を入れたままで待ちます。この 操作では、衛星を補足するまでに 10 分程必要です。

車両を動かして試験を開始すると、フロントスクリーンには"ファイル書き込み開始"と表示され、デフォルトスクリーンでは現在のファイル名が表示されます。

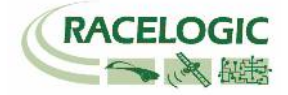

# アンテナの種類と取り付け位置

VB20SLのセットアップは前項で説明したように非常に簡単ですが、アンテナの取り付け位置には注意が必要です。

注) 2 つのアンテナの距離は VB20LS の設定で入力した値と一致していなければなりません。 もし、これらの距離が異なっていると正確なスリップ角測定ができませんので、ご注意くだ さい。ここで言う「2 つのアンテナの距離」とは、2 つのアンテナを直線で結ぶ距離です。 アンテナの取り付け高さが違う場合は 3D 距離を測定してください。

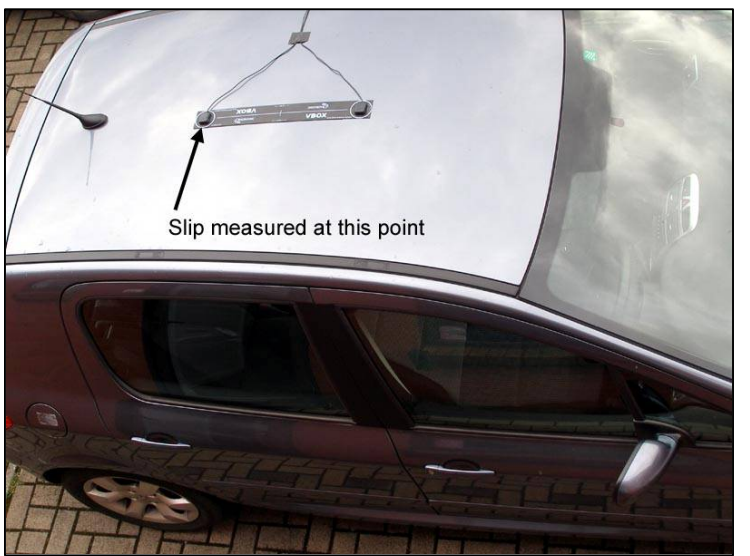

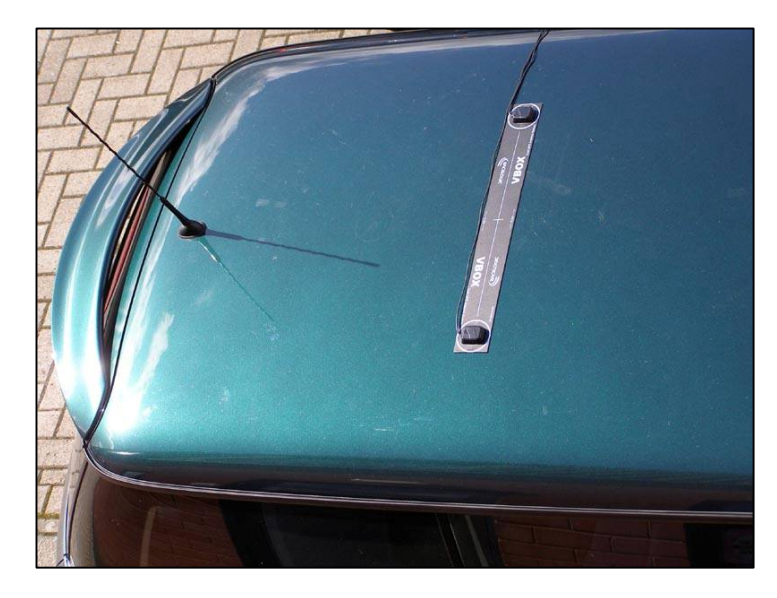

Antenna A がすべての計測の基準となるアンテナになります。また、スリップ角は Antenna A の位置で計測されます。 もし、車両の中心でスリップ角を図りたい場合は、 Antenna B をフロント側(前方)へ取り付けなければなりません。

スリップ角測定においては、アンテナを厳密に車両に対して直線に取り付ける必要はありません。VB20SLには、オフセットをキャンセルする機能があります。 詳しくは"スリップ角のオフセット "の項目を参照してください。

しかし、スリップ角に加え、ピッチ角もしくはロール角を正確に計りたい場合は、アンテナを車両に対して正確に直線もしくは 90°に取り付ける必要があります。

上の写真は、車体スリップ角とピッチ角を測定する場合のアンテナの設置方法です。

左の写真は、車体スリップ角とロール角を測定する場合のアンテナの設置方法です。

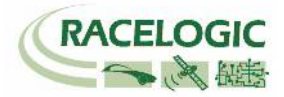

例えばタイヤの真上など特定の場所でスリップ角を測定したい場合は、Antenna A を測定位置へ 設置してください。また、Antenna B は車両の中心へ設置してください。

GPS アンテナは地面からの反射波を防ぐために、金属板の上に設置する必要があります。GPS 信号の反射波はマルチパスと呼ばれ、GPS 測定でのエラーの原因となっています。通常、車両の ルーフは金属で出来ていますので、その上に取り付ける場合は問題ありません。しかし、左図の ようにタイヤの真上など特定の場所でスリップ角を測定する場合は、アンテナが車両ルーフから 飛び出してしまいます。この場合は、Racelogic 社がオプションとして販売しているマッシュル ーム型の Ground Plane アンテナを利用する必要があります。Ground Plane アンテナは、アン テナ自体が路面からの反射波を防ぐ機能を持っています。Ground Plane アンテナの製品番号は RLVBACS065 です。詳しくは、VBOX JAPAN(㈱までお問い合わせください。

もし、1つのアンテナだけがルーフから飛び出すのであれば、Ground Plane アンテナは1つだけで大丈夫です。

### アンテナを 2m 以上離す場合の注意事項

アンテナを 2m 以上離す場合は、"LEVEL"オプションが利用できるように可能な限り同じ高さに アンテナを取り付けてください。そうしないと、スリップ角測定で利用する相対 RTK 測位が不 安定になり、 スリップ角やピッチ/ロール角の測定データがドロップアウトを引き起こすことがあります。

### GPS アンテナ

VB20SL では 3.5V のアクティブアンテナを利用しています。アンテナのコネクタを VBOX に接続する前には、最適な信号を得るために、アンテナのコネクタに埃などが付いていないことを確認してください。 交換用のアンテナは、VBOX JAPAN㈱にて販売をしています。

VBOX 製品ではマグネットタイプのアンテナを使用しています。アンテナを車両に取り付ける場合は、出来るだけ車両の高い位置に設置してください。また、周りに信号の受信を妨害するような障害物がないことを確認してください。アンテナは、車両ルーフなどの金属板の上に必ず設置してください。また、GPS 製品を利用する場合は、空が広く見える場所で使用してください。市街地や森など、障害物の多いエリアで使用すると、衛星の補足数が減ったり、マルチパスの影響を受け、測定精度が低下してしまいます。

注) VB20SL は相対 RTK 測位を利用して、スリップ角やピッチ/ロール角を測定しています。ルーフ バーの近くや、ラジオアンテナの近くなどに GPS アンテナを設置すると相対 RTK 測位が困難になるこ とがありますので、注意してください。

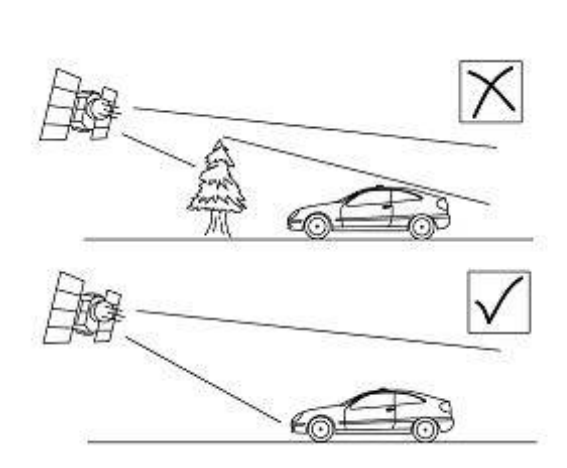

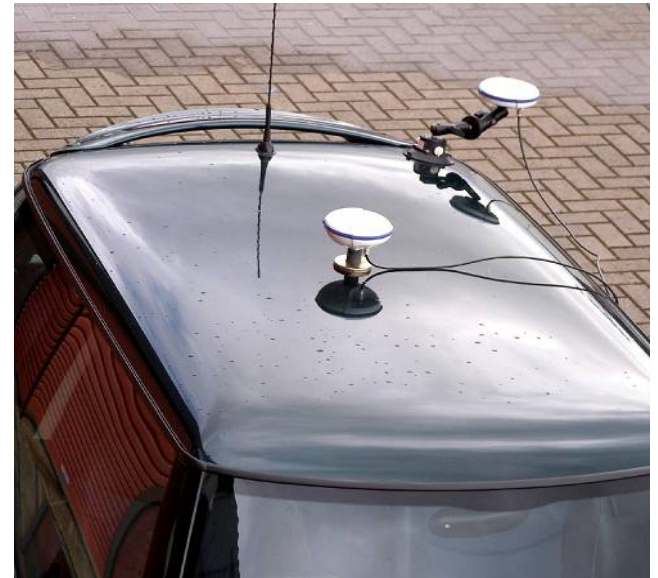

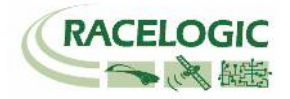

### シングルアンテナで VB20SL 使用する場合

VB20SLは、アンテナ1つでも使用することができます。この場合、スリップ角・ピッチ角・ロール角の測定はできませんが、一般的なシングルアンテナ VBOX と同等の計測ができます。VB20SLをシングルアンテナで利用する場合は、必ず Antenna A へ接続してください 。

VB20SL はブレーキトリガー入力を行うことができます。 これにより、VB20SL は速度を測定するだけでなく、ブレーキ停止距離測定に必要なトリガー速度、トリガーからの距離、トリガーからの時間を測定することもできます。 これらのデータは SD カードへの記録したり、CAN bus 通信や USB/シリアル 通信を利用して PC 等に記録/表示することが可能です。

注) ブレーキ停止距離測定を行う場合は、フロントパネルメニューの GPS optimisation で "High"を選択してください。また、 速度(Velocity)の Kalman filter を 0 (zero)に設定してください。

# フロントパネル

フロントパネルスクリーンでは、測定中のデータを表示したり、メニューから VBOX のセットアップを行うことができます。 VB20SL に電源を投入するとすぐに"ファームウェアのバージョン情報"と"現在のオフセット値"が表示されます。 その後、通常の使用では、ディスプレイには速度(mph or km/h)、スリップ角、捕捉している衛星数が表示されます。 また、GPS の測位モードも表示されていて、衛星の測位状況を確認できます。

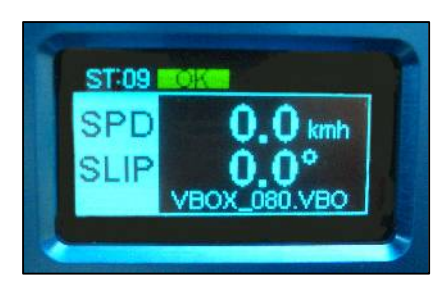

#### OK (緑色):

必要な衛星信号を受信していて、すべてのデータが適切に測定できる状況です。

#### RTK (オレンジ):

スリップ角・ピッチ角・車両方位・横速度・ヨーレートを除く、シングルアンテナ VBOX で測定できるデータが適切に測定できる状況です。

#### WAAS/40CM (オレンジ):

位置精度の高い DGPS 測位モードを利用している場合に表示されます。

#### SATS (黄色):

必要な衛星信号を受信していません。VB20SLは測定を始めることはできません。

#### ファイル名:

SD カードがスロットに差し込まれている場合、記録中のデータのファイル名が表示されます。

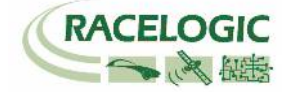

# フロントパネルの操作

VB20SL はフロントパネルを利用してセットアップを行うことができます。メインスクリーンで ■ ボタンを押すことで、設定 メニューに入ります。

設定メニューでは **◀**と ▶ ボタンを利用してメニューの選択を行い、■ボタンで決定をします。 いくつかのメニューにはサブメニューを持っているものもあります。

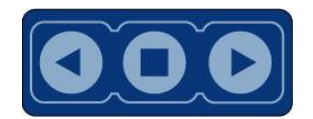

#### メインメニュー

| SETTINGS                                          | COLDSTART                                                  | MODE                                                                                                    | SETUP ANTENNAS                                                                                                    | SMOOTHING                                                                                                    | OUTPUTS                                      | EXIT                                                              |
|---------------------------------------------------|------------------------------------------------------------|----------------------------------------------------------------------------------------------------|----------------------------------------------------------------------------------------------------|----------------------------------------------------------------------------------------------------|----------------------------------------------|-------------------------------------------------------------------|
| ■を押すことで<br>設定メニュー<br>(Settings<br>menu)に入り<br>ます。 | ■を押すことで'<br>GPS コールドス<br>タート(GPS<br>cold start)を実<br>行します。 | ■を押すことで、運用モー<br>ドを変更できます。<br>VBOX module モード(他<br>の VB にスリップ角を出力<br>するモード)もしくは<br>Stand Alone モード(通<br>常)。<br>決定には再度■を押しま<br>す。 | ■を押すことで、アンテナ<br>コンフィグメニュー<br>(antenna configurations<br>menu)に入ります。<br>このメニューには pitch<br>antenna のサブメニューが<br>あります。 | ■を押すことで、フィル<br>ターの強さ(smoothing<br>levels)の編集ができま<br>す。 スリップ,ピッチ,ロ<br>ール, 横加速度(Lat<br>acc) 縦加速度(Long<br>acc)チャンネルに適用で<br>きます。 | ■を押すこと<br>で、デジタル・<br>アナログ出力の<br>設定ができま<br>す。 | ■を押すことで、メ<br>インメニューから出<br>られます。<br>同時に設定が<br>EEPROM に書き込<br>まれます。 |

#### Settings Menu

| UNITS                                      | USB MODE                                                                                                    | LOG OPTIONS                                                                    | SERIAL RATE                                                                           | GPS                                                                                                | BACK                          |
|--------------------------------------------|----------------------------------------------------------------------------------------------------|--------------------------------------------------------------------------------|---------------------------------------------------------------------------------------|----------------------------------------------------------------------------------------------------|-------------------------------|
| ●を押すことで、表示する速度の単位を変更できます。<br>決定には再度●を押します。 | ■を押して、 ◀もしく<br>は▶ボタンで USB ポー<br>トの役割を変更できま<br>す。Serial data モード<br>(データ通信)もしく<br>は Card reader モード<br>(データ読込) | ■を押すことで、ロ<br>グオプションメニュ<br>ーに入ります。<br>このメニューでは、<br>ログモードとログレ<br>ートの設定を行いま<br>す。 | ●を押して、 <ちし<br>くは▶ボタンでシリ<br>アル通信レートの変<br>更を行えます。<br>最大通信レートはロ<br>グレートを超えるこ<br>とはできません。 | ■を押すことで、GPS コ<br>ンフィグ メニューに入り<br>ます。Kalman Filter や<br>Dynamic モード、DGPS<br>モードの設定はこのメニ<br>ューで行います。 | ■を押すことで、メイ<br>ンメニューに戻りま<br>す。 |

KMH or MPH

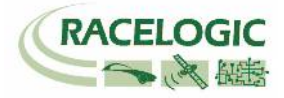

#### Setup Antennas Menu (Pitch Antennas)

| SEPARATION                                                     | LEVEL                                                                                                    | SWAP<br>ANTENNAS                                                  | SLIP OFFSET                                                         | PITCH OFFSET                                                           | BACK                              |
|----------------------------------------------------------------|----------------------------------------------------------------------------------------------------|-------------------------------------------------------------------|---------------------------------------------------------------------|------------------------------------------------------------------------|-----------------------------------|
| ■を押して、 ◀もしくは▶ボタ<br>ンで 2 つのアンテナ間の距離を<br>設定します。決定には再度■を<br>押します。 | ■を押して、◀もしくは▶ボタンで<br>LEVEL オプションの ON(enable)も<br>しくは OFF(disable)を設定できま<br>す。本オプションを ON にすると相<br>対 RTK 測位がより安定します。」 | Antenna A と<br>Antenna B.の機能を<br>入れ替えることができ<br>ます。<br>デフォルトでは OFF | ■を押すことで、<br>Slip offset のサブメ<br>ニューに入ります。<br>このメニューではス<br>リップ角のオフセッ | ■を押すことで。<br>Pitch offset のサブメ<br>ニューに入ります。<br>このメニューではピッ<br>チ角のオフセット値を | ■を押すこと<br>で、メインメニ<br>ユーに戻りま<br>す。 |
| 0.0 – 5.0M の範囲で 0.1M 間<br>隔で設定できます。                            | かし、ピッチ/ロール角の測定値の<br>最大は 10°までに制限されます。                                                                              | に設定されています。                                                        | ト値を設定します。                                                           | 設定します。                                                                 |                                   |

#### Smoothing Menu

| Lat Acc                                                                                                    | Long Acc                                                                                                    | Slip                                                                                                    | Pitch                                                                                                    | Roll                                                                                                    | BACK                          |
|----------------------------------------------------------------------------------------------------|----------------------------------------------------------------------------------------------------|----------------------------------------------------------------------------------------------------|----------------------------------------------------------------------------------------------------|----------------------------------------------------------------------------------------------------|-------------------------------|
| ■を押して、 < もしくは ><br>ボタンで、横加速度出力の<br>スムージングフィルターの<br>強さを変更できます。<br>決定には、再度 ■を押しま<br>す。<br>0.0 -5.0 の範囲で設定可能<br>です。 | ●を押して、 <ちしくは > ボタンで、縦加速度出力の<br>スムージングフィルターの<br>強さを変更できます。<br>決定には、再度 ■を押しま<br>す。<br>0.0 -5.0 の範囲で設定可能<br>です。 | ■を押して、 < もしくは<br>トボタンで、スリップ角<br>出力のスムージングフィ<br>ルターの強さを変更でき<br>ます。<br>決定には、再度 ■を押し<br>ます。<br>0.0 -5.0 の範囲で設定可<br>能です。 | ■を押して、 < もしくは<br>▶ボタンで、ピッチ角出<br>カのスムージングフィル<br>ターの強さを変更できま<br>す。<br>決定には、再度 ■を押し<br>ます。<br>0.0 -5.0 の範囲で設定可<br>能です。 | ■を押して、 < もしくは▶<br>ボタンで、ロール角出力の<br>スムージングフィルターの<br>強さを変更できます。<br>決定には、再度 ■を押しま<br>す。<br>0.0 -5.0 の範囲で設定可能<br>です。 | ■を押すことで、メ<br>インメニューに戻り<br>ます。 |

注)VBOX20SL の Setup Antennas Menu にはピッチ角の設定メニューしかありません。ロール角を測定する場合、アンテナを車両の進行方向軸に対して 90°に取り付けることで測定できますが、設定は Pitch Antennas の設定メニューを利用します。データ出力を出力した際、データ名はピッチ角として出力 されますが、出力されている値はロール角の値です。

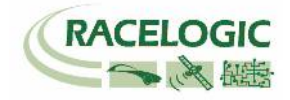

#### OUTPUTS: Digital Setup Menu (Channel 1 and 2)

| OUTPUT                                                  | PULSES PER METER                                                                             | MAX VELOCITY                                         | MAX VALUE                                               | MAX FREQUENCY                                              | TEST                                                      | EXIT                                       |
|---------------------------------------------------------|----------------------------------------------------------------------------------------------|------------------------------------------------------|---------------------------------------------------------|------------------------------------------------------------|-----------------------------------------------------------|--------------------------------------------|
|                                                         | 速度出力を設定した場合の<br>み表示されます                                                                      | 速度出力を設定した場<br>合のみ表示されます                              | ピッチ角・スリップ<br>角を設定した場合の<br>み表示されます                       | ピッチ角・スリップ角を<br>設定した場合のみ表示さ<br>れます                          |                                                           |                                            |
| ■を押して、 <ちしくは<br>はボタンで、デジタル出力チャンネルの<br>選択ができます。出力データは速度、 | ■を押して、 <b>≼</b> もしくは <b>▶</b><br>ボタンで、デジタル出力チ<br>ャンネルのパルス/m のパル<br>ス数を設定できます。<br>決定には再度■を押しま | ■を押して、 <b>◀</b> もしく<br>は▶ボタンで、速度の<br>最大値を設定できま<br>す。 | ■を押して、 <b>◀</b> もし<br>くは▶ボタンで、チ<br>ャンネルの最大値を<br>設定できます。 | ■を押して、 <b>◀</b> もしくは<br>▶ボタンで、デジタル出<br>カの最大周波数を設定で<br>きます。 | ■を押して、 ◀も<br>しくは▶ボタンで<br>値を設定すると、<br>デジタル出力をシ<br>ミュレートするこ | ■を押すこと<br>で、セットア<br>ップメニュー<br>から出られま<br>す。 |
| スリップ角、ピッチ<br>角、横加速度、縦加<br>速度の中から選択で<br>きます。             | す。<br>0.1 –120 の範囲で設定でき<br>ます。                                                               | 10-400Km/h の範囲<br>で設定できます。                           | 10- 400 <sup>°</sup> の範囲で<br>設定できます。                    | 1-50Khz の範囲で設定<br>できます。                                    | とができます。<br>再度■を押すと、<br>メニューから出る<br>ことができます。               | 同時に設定が<br>EEPROM に書<br>き込まれま<br>す。         |

OUTPUTS: Analogue Setup Menu (Channel 1 and 2)

| OUTPUT                                                                                                    | VALUE @ +5V                                                                                                    | VALUE @ 0V                                                                                                    | VALUE @ -5V                                                                                                    | TEST                                                                             | EXIT                                                                     |
|----------------------------------------------------------------------------------------------------|----------------------------------------------------------------------------------------------------|----------------------------------------------------------------------------------------------------|----------------------------------------------------------------------------------------------------|----------------------------------------------------------------------------------|--------------------------------------------------------------------------|
| <ul> <li>●を押して、</li> <li>◆もしくは</li> <li>▶ボタンで、アナログ出<br/>カチャンネルの選択ができます。</li> <li>出カデータは速度、スリップ角、ピッチ角、横加<br/>速度、縦加速度の中から<br/>選択できます。</li> </ul> | <ul> <li>■を押して、</li> <li>もしくは</li> <li>ボタンで+5Vのときの値</li> <li>を設定します。決定には再</li> <li>度</li> <li>を押します。</li> <li>0-400kmh もしくは -</li> <li>360° ~360°の範囲で設定</li> <li>できます。</li> </ul> | 速度出力を設定した場合のみ<br>表示されます<br>■を押して、 ◀もしくは▶ボ<br>タンで 0 V のときの値を設定<br>します。決定には再度 ■を押<br>します。<br>0-400kmh の範囲で設定でき<br>ます。 | ピッチ角・スリップ角を設定<br>した場合のみ表示されます<br>■を押して、 < もしくは▶ボ<br>タンで - 5 V のときの値を設定<br>します。決定には再度 ■を押<br>します。<br>範囲で設定できます。 -360°<br>~ 360°の範囲で設定できま<br>す。 | ■を押して、 <ちしくは>ボタンで値を設定すると、<br>アナログ出力をシミュレートすることができます。<br>再度■を押すと、メニューから出ることができます。 | ■を押すこと<br>で、セットアッ<br>プメニューから<br>出られます。<br>同時に設定が<br>EEPROM に書き<br>込まれます。 |

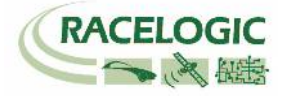

# スリップ角のオフセット

VB20SLを使ってスリップ角・ピッチ/ロール角・方位・横速度もしくはヨーレートを測定する場合、計測を実施する前にスリップ角のオフセットを補正 する必要があります。この操作を実施することにより、アンテナ取り付けの際のエラーを補正することができます。

また、タイヤの真上でスリップ角を計る場合などの多くのケースで、アンテナを車両に対して直線的に取り付けることが困難な場合がありますが、オフセットをすることで、問題なく計測を実施することができます。

#### ロール角とスリップ角の測定

スリップ角だけでなくロール角も同時に測定する場合は、アンテナを車両に対して 90°に取り付ける必要があります。 この場合も、スリップ角のオフセットを補正する必要があります。

### オフセットの設定

VB20SL にはオフセットを計算する機能があります。アンテナを車両に取り付け、アンテナの距離を正しくセンサーに入力した後、フロントパネルメニューの SETUP ANTENNAS より'Calc. Offset'を選択してオフセットの設定を行います。オフセットの設定には、フロントパネルに表示される指示に従ってください。

最初に、VB20SLは25km/h以上の速度を出すことを要求してきます。25km/hを超えると、次にまっすぐに走行することを 要求してきます。この過程では5秒以上、25km/h以上の速度で正確に直線を走行することが重要になります。これにより、ス リップ角のオフセット値が自動的に計算されます。VB20SLは、スリップ角のオフセット値を計算している間はビープ音で知ら せています。ビープ音が停止したら、オフセット値の計算が終了です。

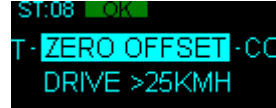

スリップ角のオフセット値の測定は何度でもやり直すことが可能です。また、 'Clear Offset'を選択すると、オフセット値を0(ゼロ)に戻すことがきます。

**注)**オフセット値の設定を行う場合、ユニットは相対 RTK 測位モードである必要があります。フロントパネルの ST ステータスが"OK"になっていることを 確認してください。 "RTK"では設定を行うことができません。

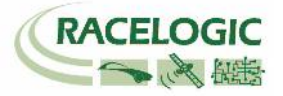

# ピッチ/ロール角のオフセット

車両に2つのアンテナを水平に設置することは容易ではありません。そこで、このアンテナ高さのズレを補正するために Pitch オフセット機能を利用する ことができます。

### ロール角の測定:

ロール角を正確に計るためには、2つのアンテナを可能な限り車両の縦軸に対して 90°に取り付けなければいけません。

### オフセットの設定

■ボタンを押して、メインメニューに入り、Setup Antenna Menu > Pitch antenna setup menu へ進んでください。
 Pitch antenna setup メニューに進み、Pitch Roll offset を選択してください。
 画面上に'CALC OFFSET'と表示されたら、
 ■を押すことでシステムは自

動的にオフセットを計算します。

もし、再度オフセット計測を実施しなければならない場合は、同じ操作を実施することでオフセット値は更新されます。 'Clear Offset' を選択すると、現 在のオフセット値をゼロにすることができます。

スリップ角のオフセット設定は CAN メッセージを利用して行うことも可能です。 CAN を利用したオフセット値の設定は、CAN に Request データを流すことで設定できます。 VB20SLの CAN の仕様は 500Kbit/s, Motorola 11 bit – Standard Frame, The DLC = 8 です。 フロントパネルでは、オフセット設定の成功もしくは失敗が表示されます。

CAN メッセージを利用したオフセットの設定は以下の表を参考にしてください:

|          |                                             |        |    |    |    | Data | Bytes |    |    |    |
|----------|---------------------------------------------|--------|----|----|----|------|-------|----|----|----|
|          | Message Type                                | CAN ID | 0  | 1  | 2  | 3    | 4     | 5  | 6  | 7  |
| Request  | Start Slip offset calculation               | 0x7FE  | 46 | 49 | 4C | 45   | 4D    | 41 | 4E | 40 |
| Request  | Cancel Slip offset calculation              | 0x7FE  | 46 | 49 | 4C | 45   | 4D    | 41 | 4E | 41 |
| Response | Increase speed to >25kmh                    | 0x7FB  | 05 | 02 | 00 | 00   | 00    | 00 | 00 | 00 |
| Response | Drive Straight                              | 0x7FB  | 05 | 03 | 00 | 00   | 00    | 00 | 00 | 00 |
| Response | Offset done – value shown in Data bytes 2-5 | 0x7FB  | 05 | 01 | 3F | 9D   | 70    | A4 | 00 | 00 |
| Response | Offset failed                               | 0x7FB  | 05 | 00 | 00 | 00   | 00    | 00 | 00 | 00 |

Response メッセージの 32 bit IEEE float on Data bytes 2-5 には、オフセット値が含まれています。 例えば上の表の場合、 Data Bytes 2 - 5 = 3F 9D 70 A4 となっていて、補正値は  $1.23^{\circ}$ です。

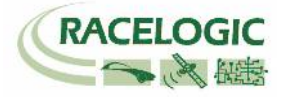

### Level (水平)

LEVEL オプションは、2 つのアンテナの取り付け位置が水平面から 10° 以上無く、また測定されるピッチ/ロール角が 10° を超えない場合に YES を選択します。LEVEL オプションを有効にすると相対 RTK 測位が安定して、 スリップ角、ピッチ/ロール角測定のドロップアウトが減少します。

ピッチ/ロール角の測定が 10° を超えると予想される場合は必ず No を選択してください。 注) アンテナ間の距離が 2M より小さい場合は、Level オプションを利用しなくても(No でも)相対 RTK 測位は非常に安定します。

# メモリーカードとロギング

VB20SL は測定したデータを SD カードへ記録します。 製品購入時に付属してくる SD カードは既にフォーマットされていて、すぐに利用が可能です。 SD カードを新しく導入された場合や、VB20SL に差し込むとエラーが発生する場合は、 VBOXTools ソフトウェアより SD カードのフォーマット (Format Compact Flash)を実施する必要があります。SD カードを本体に差し込むことで、データを記録できます。

SD カードにデータが書き込まれている間、フロントパネルスクリーンには 現在のファイル名が表示されます。データ書き込み中は SD カードの抜き差し を行わないことが重要です。 もし、データの書き込み中に SD カードを抜いてしまうと、データが壊れたり、記録されていなかったりしますので、ご注 意ください。 Log only when moving モードを選択している場合は、車が停止してから少し待ち、スクリーンからファイル名が消えてから SD カード の抜き差しを行ってください。 Log continuously を選択している場合は■を押してデータの書き込みを停止したのちに SD カードの抜き差しを行って ください。 ■を押すとコンフィグメニューに入りますが、同時にデータの書き込みも停止されています。 SD カードには多くのファイルが作成されますので、定期的に SD カードから取り出すことを推奨します。

#### データのロギングモードには2種類の方法があります:

Log only when moving : このモードでは、VBOX が速度 0.5km/h 以上を検出すると記録を開始します。 Log continuously : このモードでは、データは常に SD カードに記録され続けます。 記録するチャンネルを選択するには、VBOXTools のセットアップウィンドウより行います。詳しくは VBOXTools のマニュアルをご参照ください。

#### カルマンフィルターなしの最大記録可能チャンネル数は、すべての GPS スタンダードチャンネル +20 チャンネル迄です。 カルマンフィルターを使用した場合の最大記録可能チャンネル数は、すべての GPS スタンダードチャンネル +10 チャンネル迄です。

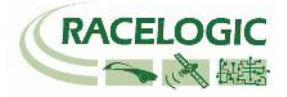

# スムージングとフィルター

**速度:** VB20SL には 3 種類の Dynamic Mode(High Dynamics, Normal, Low Dynamics)があります。 High dynamics はフィルターが最も弱く過渡 応答試験向けのモードで、距離/時間を正確に測定する必要のあるテストで使用します。(ブレーキ試験や加速度試験など) 過渡応答試験で無い場合は、Normal を選択してください。

スリップ, ピッチ角と加速度チャンネル: スムージングは 0.1 間隔で 0 – 5.0 の範囲で設定します。この値は、移動平均フィルターの時間(S)の幅を示しています。

例えば、0.3を選択すると、0.3秒間 (6 サンプル @20Hz)の平均値となります。

#### カルマンフィルター:

カルマンフィルターは速度と位置(緯度、経度、高度)に対して各々に設定することができます。

**注)**上位のカルマンフィルターを利用すると、それに応じて時間遅れも大きくなりますのでご注意ください。

それゆえ、ブレーキテストや加速度試験では、速度のカルマンフィルターはゼロに設定してください。カルマンフィルターは VBOXTools ソフトウェアを 利用して、後から適応することができます。そのため、基本的にはカルマンフィルターは使用しないことを推奨します。これにより、フィルターに時間遅 れを減少させることができます。

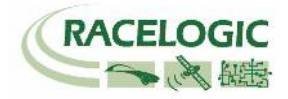

# デジタル出力とアナログ出力

速度のデジタル信号は OUT1 もしくは OUT2 から周波数/パ ルスで出力されます。 パルス/M はフロントパネルスクリー ンのメニューから設定変更できます。 デジタル出力には RLVBCAB09 ケーブルを利用します。

速度のアナログ信号は OUT1 もしくは OUT2 から 0-5V DC で出力されます。 速度/V はフロントパネルスクリーンのメ ニューから設定変更できます。 アナログ出力には RLVBCAB08 ケーブルを利用します。

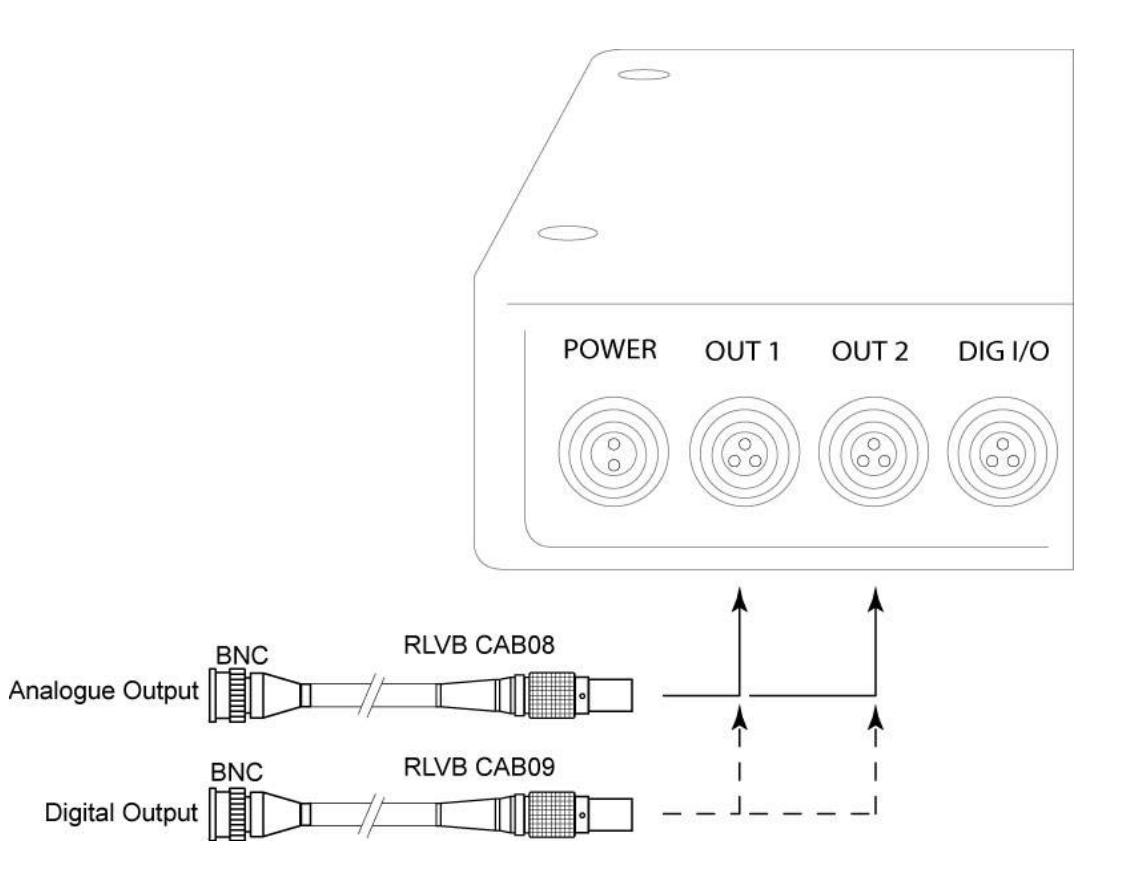

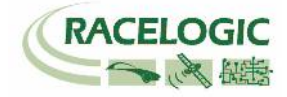

# デジタル入力

DIGITAL I/O コネクタは 2 種類のデジタル入力を提供します。1 つ目のデジタル入力はブレーキトリガー入力です。 ブレーキトリガ ー入力は、VBOX20SL 本体内部のタイムキャプチャモジュールに 接続されていて、ブレーキ距離を正確に測定するため正確なイベン トタイムを記録しています。このトリガーイベントタイムは、GPS のサンプルリングタイムからイベント発生までの時間を ms のオー ダーで記録されます。

ハンドヘルドトリガーもイベント印ように利用できます。 リモートログ on/off スイッチも利用が可能です。

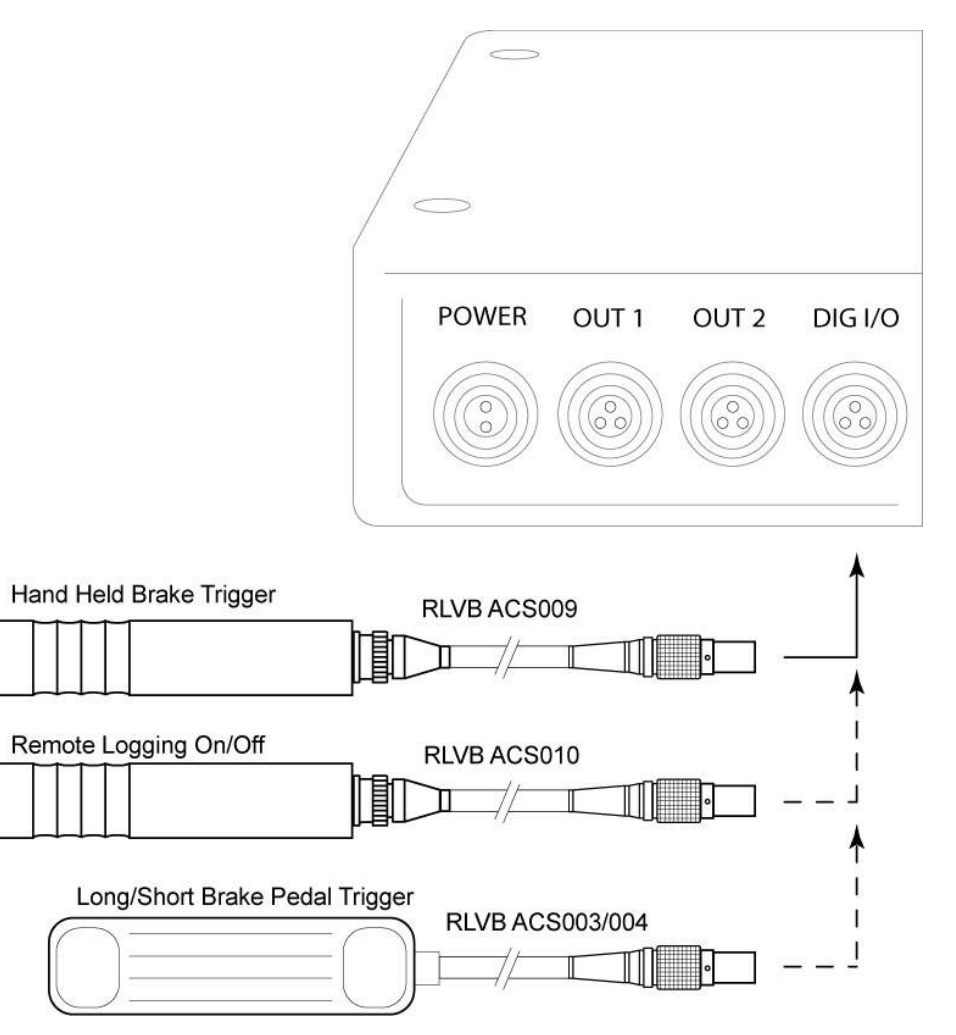

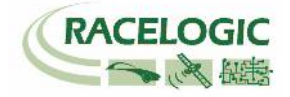

# CAN / RS232 ポート / USB

VB20SL は CAN Bus インターフェース、RS232 シリアルポート、USB ポートを備えています。RS232 ポートと USB ポートは、VBOX と PC の通信に利用します。 USB と RS232 ポートは VBOX から PC へ、リアルタイムでデータを送信することができるため、PC 上にデータを表示しながらテストを行う ことができます。

注) ファームウェアのアップグレードには、USB port しか利用できません。

CAN Bus ポートは本体の CAN もしくは Serial のソケットを利用します。 VBOX の CAN Bus には Internal と External の 2 つのモードがあります。

#### **Internal Mode:**

VBOX のオプションモジュールを接続する場合は、Internal Mode を選択します。(VBOX のオプションモジュールはすべて CAN 通信です。) このモードでは、CAN の ID やボーレートを変更することはできません。

#### External Mode:

VBOX CAN データを外部のデータロガー等に出力する場合には、External Mode を選択します。 このモードでは、CAN の ID やボーレートを変更することができます。

詳しくは VBOXTools マニュアルの 'Setup' の項目をご確認ください。

本体の CAN ソケットには、予備の RS232 ポートが備えられており、直接 GPS エンジンへと接続できます。予備の RS232 ポートは DGPS 補正を利用す る場合のみ使用します。

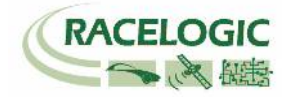

### Using the USB cable

初めて USB ケーブルを PC に接続する場合は、以下の手順でドライバーのインストールが必要に なります。

- VB20SL と PC を USB ケーブルで接続します。
- PC は自動的に新しいハードウェアを認識し、[新しいハードウェアを認識しました] ウィザードが現れます。右の写真を参照してください。
- [No, not this time (今回は実施しない)]を選択して'Next'をクリックします。
- 次のメニューでは、[自動的にソフトウェアドライバーをインストールする]を選択して、 'Next'をクリックします。

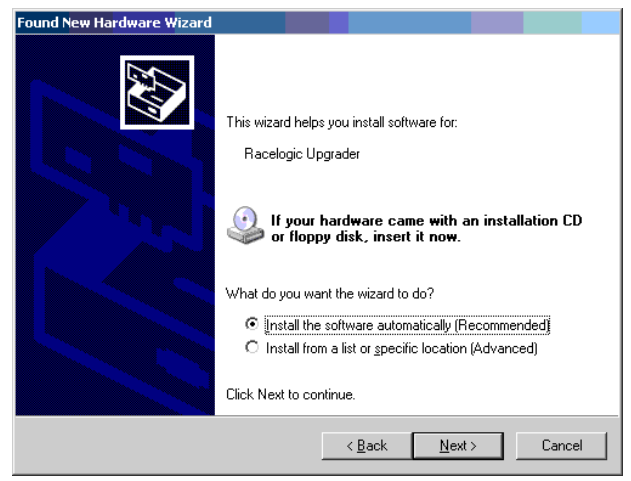

- 新しくソフトウェアドライバーのインストールの確認ウィンドウが現れますので、[続行する]を選択します。(右図を参照)
- 最後のウィンドウで[完了]をクリックすれば、インストールの完了です。
- ドライバーのインストール後、しばらくするとコンピューターの再起動メッセージが現れますが、 [再起度をしない]を選択します。
- 一度 VB20SL の電源を切り、再度、電源を入れてください。これで、PC は VB20SL を認識し、 VBOXTools software では USB 接続が利用できます。

| nd New Hardware Wizard |                                                                                                    |
|------------------------|----------------------------------------------------------------------------------------------------|
|                        | Welcome to the Found New<br>Hardware Wizard         Windows will search for current and updated software by<br>looking on your computer, on the hardware installation CD, or on<br>the Windows Update Web site (with your permission).         Read our privacy policy         Can Windows connect to Windows Update to search for<br>software?         C Yes, this time only         Yes, now and givery time I connect a device         No, not this time |
|                        | <back next=""> Cancel</back>                                                                                                    |

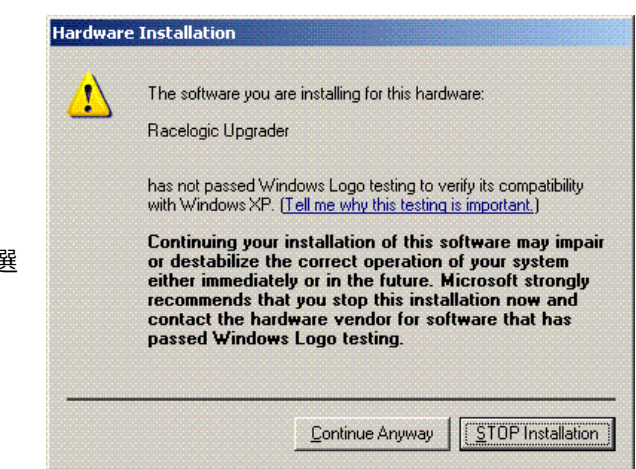

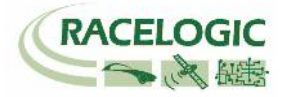

# VB20SL .VBO ファイルフォーマット

| VB20SL で測定されたデータは.VBO ファイルとして記録されます。 このデータフ<br>ァイルはスペース切りのテキストファイルです。このデータファイルは、Microsoft<br>Word などの外部アプリケーションで簡単に読み込むことができます。<br>ファイルはチャンネル名やコメントなどが記載された[header]セクションと実際の<br>データからなる[data]セクションで構成されています。<br>[Column names]では、データセクションのパラメーター名が順に記載されていま<br>す。                                                                                                    | File created on 16/11/2006 @ 15:42<br>[header]<br>satellites<br>time<br>latitude<br>longitude<br>velocity kmh<br>heading<br>height<br>Event 1 time                                                                                                    |
|----------------------------------------------------------------------------------------------------|----------------------------------------------------------------------------------------------------|
| 右の表は.VBO ファイルのサンプルです。                                                                                                    | [channel units]                                                                                                    |
| 注)ファイル作成日として記載される時刻はグリニッジの世界標準時です。日本の時<br>刻に換算するには、+9 時間を足してください。                                                                                                    | [comments]<br>(c)2001 - 2005 Racelogic<br>VBII SL V01.01 Bld. 0131                                                                                                    |
| <ul> <li>Satellite: 十進法で衛星の補足数を表示します。ブレーキトリガー入力時には 64 が<br/>足されます。DGPS 利用時には 128 が足されます。</li> <li>Time: UTC time です。 フォーマットは HHMMSS.SS</li> <li>Latitude: フォーマットは分で表示されます: mmmm.mmmm</li> <li>Longitude: フォーマットは分で: mmmm.mmmmm</li> <li>Velocity: 十進法で速度を表示します。000.000</li> <li>Heading: 十進法で方位を報じします。0-360deg, 000.00</li> <li>Height: 十進法で高さ(M)を表示します。0000.00</li> <li>Event 1 time: トリガーイベントタイムを秒(s)で表示します。ひとつ前の測定値か<br/>らトリガーイベントが発生するまでの時間を示します。0.00000.</li> <li>Additional CAN module channels: 指数表示で表示されます。</li> <li>e,g 1.234567E-02 = 0.01234567</li> </ul> | GPS Firmware : SX2g         Serial Number : 00007194         Log Rate (Hz) : 20.00         Kalman Filter - Pos : 0 Vel : 0         GPS Time         [module Information]         [column names]         sats time lat long velocity heading height event-1         [data]         006 154215.35 +3119.240616 +00058.826374 000.000 000.00 +0158.13 0.00000         006 154215.40 +3119.240620 +00058.826371 000.820 326.60 +0158.12 0.00000         006 154215.50 +3119.240624 +00058.826378 000.000 000.00 +0158.13 0.00000         006 154215.55 +3119.240625 +00058.826378 000.000 000.00 +0158.12 0.00000         006 154215.55 +3119.240625 +00058.826378 000.000 000.00 +0158.12 0.00000         006 154215.65 +3119.240625 +00058.826378 000.000 000.00 +0158.12 0.00000         006 154215.65 +3119.240621 +00058.826378 000.000 000.00 +0158.12 0.00000         006 154215.67 +3119.240622 +00058.826379 000.000 000.00 +0158.12 0.00000         006 154215.70 +3119.240622 +00058.826381 000.000 000.00 +0158.12 0.00000         006 154215.75 +3119.240622 +00058.826381 000.000 000.00 +0158.12 0.00000         006 154215.75 +3119.240622 +00058.826382 000.000 000.00 +0158.12 0.00000         006 154215.80 +3119.240622 +00058.826382 000.000 000.00 +0158.12 0.00000         006 154215.80 +3119.240622 +00058.826378 000.000 000.00 +0158.12 0.00000         006 154215.85 +3119.240627 +00058.826378 000.000 000.00 +0158.12 0.00000 |

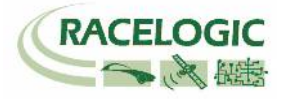

# VBOXTools ソフトウェア

VBOXTools ソフトウェアは、 VB20SL の設定や VBO ファイ ルのデータ解析に利用します。

VBOXTools ソフトウェアの詳しい解説は[VBOXTools Software manual] をご参照ください。

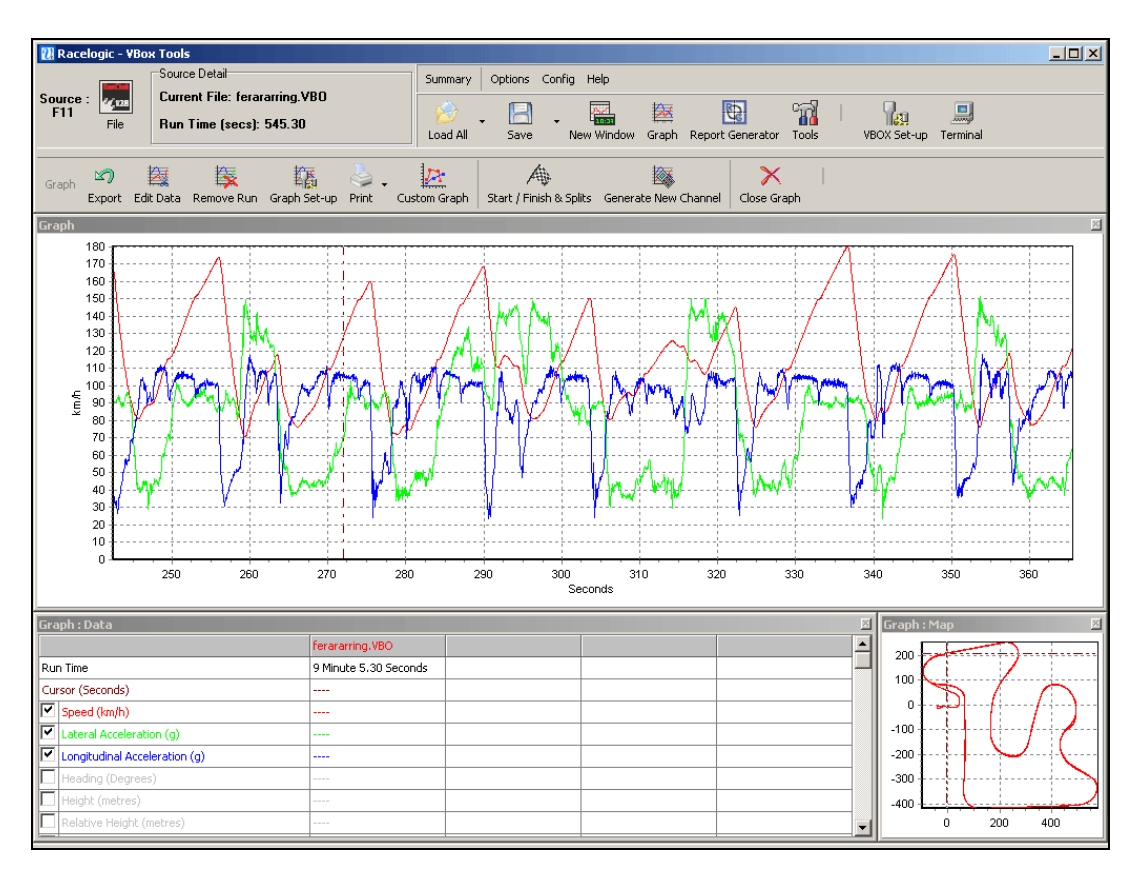

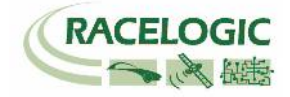

# ファームウェアのアップグレード

Racelogic 社では、お客様からの要望やバグ修正などにより、ファームウェアを頻繁に改良しています。 そのため、定期的にファームウェアのアップデートを推奨しています。 最新のファームウェアへのアップデートは、VB20SL本体および PC・USB ケーブルが必要です。

最新のファームウェアアップグレードファイル(.ruf) は、以下の Racelogic 社 WEB のダウンロードページから取得できます。

http://www.racelogic.co.uk/2003/vbox/downloads.htm

### ファームウェアのアップグレード方法

- **●** ボタンを押した状態で、VBOX2SL に電源を入れます。
- フロントパネルスクリーンでは UPGRADER スクリーンが表示され、ファームウェアをアップグレードする準備が整います。
- USB ケーブルを PC に接続します。
- ダウンロードした.ruf ファイルをダブルクリックします。
- アップグレードプログラムが自動的に起動して、アップグレードを行います。
- プロセスが終了したら、USB ケーブルを外し、電源を再起動したら完了です。

アップグレードに関してご不明な点がございましたら、VBOX JAPAN㈱までお問い合わせください。 support@vboxjapan.co.jp

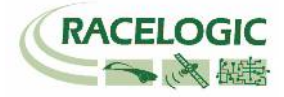

# 仕様

| Velocity             |                                    | Distance                     |                                           |
|----------------------|------------------------------------|------------------------------|-------------------------------------------|
| Accuracy             | 0.1 Km/h (averaged over 4 samples) | Accuracy                     | 0.05% (<50cm per Km)                      |
| Units                | Km/h or Mph                        | Units                        | Metres / Feet                             |
| Update rate          | 20 Hz                              | Update rate                  | 20Hz                                      |
| Maximum velocity     | 1000 Mph                           | Resolution                   | 1cm                                       |
| Minimum velocity     | 0.1 Km/h                           | Height accuracy              | 6 Metres 95% CEP**                        |
| Resolution           | 0.01 Km/h                          | Height accuracy with<br>DGPS | 2 Metres 95% CEP**                        |
| Brake Stop Accuracy  |                                    |                              |                                           |
| Accuracy             | +/- 10cm                           |                              |                                           |
| Absolute Positioning |                                    | Time                         |                                           |
| Accuracy             | 3m 95% CEP**                       | Resolution                   | 0.01 s                                    |
| Accuracy with DGPS   | 1.8m 95% CEP**                     | Accuracy                     | 0.01 s                                    |
| Update rate          | 20 Hz                              |                              |                                           |
| Resolution           | 1 cm                               | YAW Rate                     |                                           |
|                      |                                    | Yaw rate RMS Noise           | 0.75 degrees per second***                |
| Heading              |                                    | Power                        |                                           |
| Resolution           | 0.01°                              | Input Voltage range          | 6v-30v DC                                 |
| Accuracy             | 0.1°                               | Current                      | Typically 560mA                           |
| Acceleration         |                                    | Environmental and p          | hysical                                   |
| Accuracy             | 0.5%                               | Weight                       | Approx500 grammes                         |
| Maximum              | 20 G                               | Size                         | 119mm x 128mm x 30mm                      |
| Resolution           | 0.01 G                             | Operating<br>temperature     | -30°C to +60°C                            |
| Update rate          | 20Hz                               | Storage                      | -40°C to +80°C                            |
|                      |                                    | temperature                  |                                           |
| Memory               |                                    | Definitions                  | 5                                         |
| SD/MMC Card          |                                    | ** CEP = Circle of Erro      |                                           |
| Recording time       | Dependent on flash card            | 3m 95% CEP (Circl            | le Error Probable) とは。直径 3m の円内のどこかを 95%の |

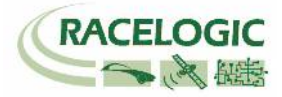

| CAN Bus                                                                                     | Format: Motorola                                                                                                    |                                                                                                    |                                                                                 |
|---------------------------------------------------------------------------------------------|----------------------------------------------------------------------------------------------------|----------------------------------------------------------------------------------------------------|---------------------------------------------------------------------------------|
| 3it rate                                                                                    | 125Kbits,                                                                                                    |                                                                                                    |                                                                                 |
|                                                                                             | 250Kbits,500Kbits & 1Mbit                                                                                                    |                                                                                                    |                                                                                 |
|                                                                                             | selectable baud rate                                                                                                    |                                                                                                    |                                                                                 |
| dentifier type                                                                              | Standard 11bit or extended                                                                                                    |                                                                                                    |                                                                                 |
|                                                                                             | 2.0A                                                                                                    |                                                                                                    |                                                                                 |
|                                                                                             |                                                                                                    |                                                                                                    |                                                                                 |
| Data available                                                                              | Satellites in View, Latitude, Longi                                                                                                    | tude, Velocity, Heading, Altitude                                                                                                    | e, Vertical velocity, Distance, Longitudinal acceleration & lateral             |
| Data available                                                                              | Satellites in View, Latitude, Longit<br>acceleration, Distance from trigge                                                                                            | tude, Velocity, Heading, Altitude<br>r, Trigger time, trigger Velocity                                                                | e, Vertical Velocity, Distance, Longitudinal acceleration & lateral             |
| Data available                                                                              | Satellites in View, Latitude, Longi<br>acceleration, Distance from trigge                                                                                             | tude, Velocity, Heading, Altitude<br>r, Trigger time, trigger Velocity<br>Digital                                                     | e, Vertical velocity, Distance, Longitudinal acceleration & lateral             |
| Data available<br>Analogue<br>Voltage range                                                 | Satellites in View, Latitude, Longi<br>acceleration, Distance from trigge<br>0 to 5Volts DC                                                                           | tude, Velocity, Heading, Altitude<br>r, Trigger time, trigger Velocity<br><u>Digital</u><br>Frequency range                           | DC to 44.4Khz                                                                   |
| Data available<br>Analogue<br>/oltage range<br>Default setting *                            | Satellites in View, Latitude, Longi<br>acceleration, Distance from trigge<br>0 to 5Volts DC<br>Velocity                                                               | tude, Velocity, Heading, Altitude<br>r, Trigger time, trigger Velocity<br>Digital<br>Frequency range<br>Default setting *             | DC to 44.4Khz<br>25Hz per Km/h (0 to 400Km/h)                                   |
| Data available<br>Analogue<br>/oltage range<br>Default setting *                            | Satellites in View, Latitude, Longi<br>acceleration, Distance from trigge<br>0 to 5Volts DC<br>Velocity<br>0.0125Volts per Km/h (0 to                                 | tude, Velocity, Heading, Altitude<br>r, Trigger time, trigger Velocity<br>Digital<br>Frequency range<br>Default setting *             | DC to 44.4Khz<br>25Hz per Km/h (0 to 400Km/h)                                   |
| Data available<br>Analogue<br>/oltage range<br>Default setting *                            | Satellites in View, Latitude, Longi<br>acceleration, Distance from trigge<br>0 to 5Volts DC<br>Velocity<br>0.0125Volts per Km/h (0 to<br>400Km/h)                     | tude, Velocity, Heading, Altitude<br>r, Trigger time, trigger Velocity<br>Digital<br>Frequency range<br>Default setting *             | DC to 44.4Khz<br>25Hz per Km/h (0 to 400Km/h)                                   |
| Data available<br>Analogue<br>/oltage range<br>Default setting *<br>Accuracy                | Satellites in View, Latitude, Longi<br>acceleration, Distance from trigge<br>0 to 5Volts DC<br>Velocity<br>0.0125Volts per Km/h (0 to<br>400Km/h)<br>0.1 Km/h         | tude, Velocity, Heading, Altitude<br>r, Trigger time, trigger Velocity<br>Digital<br>Frequency range<br>Default setting *             | DC to 44.4Khz<br>25Hz per Km/h (0 to 400Km/h)<br>90 pulses per metre            |
| Data available<br>Analogue<br>/oltage range<br>Default setting *<br>Accuracy<br>Jpdate rate | Satellites in View, Latitude, Longi<br>acceleration, Distance from trigge<br>0 to 5Volts DC<br>Velocity<br>0.0125Volts per Km/h (0 to<br>400Km/h)<br>0.1 Km/h<br>20Hz | tude, Velocity, Heading, Altitude<br>r, Trigger time, trigger Velocity<br>Digital<br>Frequency range<br>Default setting *<br>Accuracy | DC to 44.4Khz<br>25Hz per Km/h (0 to 400Km/h)<br>90 pulses per metre<br>0.1Km/h |

| Inputs                 |                                                                                         |  |  |  |  |
|------------------------|-----------------------------------------------------------------------------------------|--|--|--|--|
| CAN Bus                | Format: Motorola                                                                        |  |  |  |  |
| Racelogic modules      | Up to 32 channels from any combination of ADC02, ADC03, FIM02, TC8, Yaw sensor or CAN01 |  |  |  |  |
| Digital                |                                                                                         |  |  |  |  |
| Brake/Event Trigger    | Selectable signal polarity. 16bit timer capture with 5µs resolution                     |  |  |  |  |
| On/Off Logging control | Remote log control from hand-held switch                                                |  |  |  |  |

\*\*\* 注) YAW02 や IMU の角速度のノイズは、0.05deg/s RMS です。 そのため、VB20SL で算出される YAW レートは通常の YAW センサーに比ベノイズが大きい点をご注意ください。

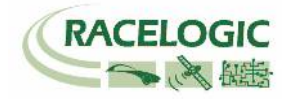

ピン配列

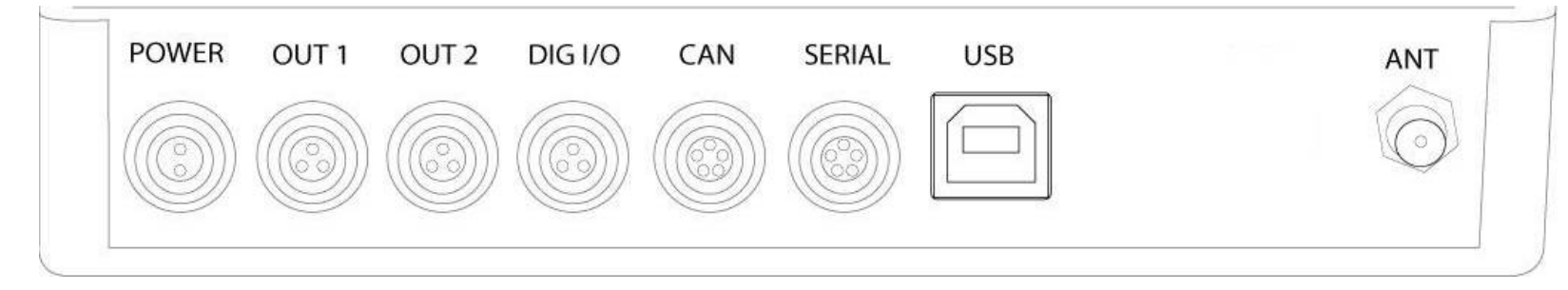

#### Connector 1 POWER (Dedicated 4.5V to 36V DC Power Connector)

| Pin     | I/O | Function | 1 |
|---------|-----|----------|---|
| 1       |     | Power +  |   |
| 2       | I   | Ground   |   |
| Chassis | I   | Ground   |   |

#### Connector 2 / 3 – OUT 1 / OUT 2 (One Analogue and One Digital Output Each)

| Pin     | I/O | Function           | 1   |
|---------|-----|--------------------|-----|
| 1       | 0   | Analogue Out 1 / 2 |     |
| 2       | 0   | Digital Out 1 / 2  |     |
| 3       |     | Ground             |     |
| Chassis |     | Ground             |     |
|         |     |                    | 2 3 |

#### Connector 4 – DIG I/O (Wheel Speed and Brake Trigger Inputs)

| Pin     | I/O | Function                        | 1   |
|---------|-----|---------------------------------|-----|
| 1       |     | Wheel Speed (not available yet) |     |
| 2       |     | NC                              |     |
| 3       |     | Brake Trigger                   |     |
| Chassis |     | Ground                          |     |
|         |     |                                 | z s |

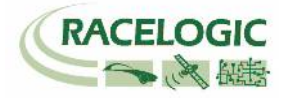

#### Connector 5 – CAN (First CAN Bus Connector, Serial Connection to GPS Engine)

| Pin     | I/O | Function                                                  | 27        |
|---------|-----|-----------------------------------------------------------|-----------|
| 1       | 0   | RS232 Tx GPS (Tx Data from GPS engine)                    | 1<br>     |
| 2       | I   | RS232 Rx GPS (Rx Data to GPS engine)                      | 2 / 5 · 5 |
| 3       | I/O | CAN High (Also direct connection to Connector 6 CAN High) | 1/40 ~ OM |
| 4       | I/O | CAN Low (Also direct connection to Connector 6 CAN Low)   |           |
| 5       | I/O | Power +                                                   |           |
| Chassis |     | Ground                                                    | 3 4       |

#### Connector 6 – SERIAL (Setup / Upgrade, Second CAN Bus Connector)

| Pin     | I/O | Function                                                  |                                   |
|---------|-----|-----------------------------------------------------------|-----------------------------------|
| 1       | 0   | RS232 Tx Serial Data transmit                             | 1                                 |
| 2       | I   | RS232 Rx Serial Data receive                              |                                   |
| 3       | I/O | CAN High (Also direct connection to Connector 5 CAN High) | - 1%o ~ om                        |
| 4       | I/O | CAN Low (Also direct connection to Connector 5 CAN Low)   | $\mathbb{N} \cap \cap \mathbb{N}$ |
| 5       | I/O | Power +                                                   |                                   |
| Chassis |     | Ground                                                    | 3 4                               |

#### Connector 7 – USB (Setup / Upgrade)

| Pin     | I/O | Function |  |
|---------|-----|----------|--|
| 1       |     |          |  |
| 2       | I/O | USB-     |  |
| 3       | I/O | USB+     |  |
| 4       | I/O | Ground   |  |
| Chassis |     | Ground   |  |

#### Connector 8 / 9 – ANT A / ANT B (GPS Antenna A / B)

| Pin     | I/O | Function |  |
|---------|-----|----------|--|
| 1       |     | Signal   |  |
| Chassis |     | Ground   |  |

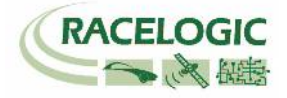

| Format |              | Motorola                                          |                         |               |                   |                                             |                |                   |               |
|--------|--------------|---------------------------------------------------|-------------------------|---------------|-------------------|---------------------------------------------|----------------|-------------------|---------------|
| ID*    | Lindata Data | Data Bytes                                        |                         |               |                   |                                             |                |                   |               |
| U      |              | 1                                                 | 2                       | 3             | 4                 | 5                                           | 6              | 7                 | 8             |
| 0x301  | 50ms         | (1) Sats in view                                  | (2) Time since          | midnight UTC  |                   | (3) Position – L                            | atitude DDMM.M | ИМММ              |               |
| 0x302  | 50ms         | (4) Position – Lo                                 | ngitude DDMMN           | M.MMMMM.N     |                   | (5) Velocity. (Knots) (6) Heading (Degrees) |                | grees)            |               |
| 0x303  | 50ms         | (7) Altitude. WGS 84. (Metres) (8) Vertical       |                         |               | (8) Vertical velo | ocity. (M/S)                                | Unused         | (9) Status        | (10) Status   |
| 0x304  | 50ms         | (11) Distance. (I                                 | (11) Distance. (Metres) |               |                   |                                             | al Accel. (G)  | (13) Lateral Acc  | el. (G)       |
| 0x305  | 50ms         | (14) Distance travelled since VBOX reset (Metres) |                         |               | s)                | (15) Trigger tim                            | е              | (16) Trigger Velo | ocity (Knots) |
| 0x306  | 50ms         | Unused (17) True Hea                              |                         |               | ding (Degrees)    | (18) Slip Angle                             | (degrees)      | (19) Pitch Angle  | (Degrees)     |
| 0x307  | 50ms         | (20) Lateral Velo                                 | city (Knots)            | (21) Yaw Rate | (Degrees/S)       | Unused                                      |                | Unused            |               |

# CAN Bus データフォーマット

\* Default Identifiers. The identifier values can be changed using the configuration software.

(1) If Satellites in view < 3 then only Identifier 0x301 transmitted and bytes 2 to 8 are set to 0x00.

(2) Time since midnight. This is a count of 10ms intervals since midnight UTC. (5383690 = 53836.90 seconds since midnight or 14 hours, 57 minutes and 16.90 seconds).

(3) Position, Latitude \* 100,000 (515924579 = 51 Degrees, 59.24579 Minutes North). Latitude highest bit indicates north/south hemisphere. 0=north, 1=south, Bit 7 in Status is also set.

(4)Position, Longitude \* 100,000 (5882246 = 0 Degrees, 58.82246 Minutes West). Longitude highest bit indicates east/west of Greenwich meridian. 0=west,1=east. Bit 6 in Status is also set.

(5) Velocity, 0.01 knots per bit.

(6) Heading, 0.01° per bit.

(7) Altitude, 0.01 meters per bit, signed.

(8) Vertical Velocity, 0.01 m/s per bit, signed.

(9) Status. 8 bit unsigned char. Bit 0=VBOX Lite, Bit 1=Open or Closed CAN Bus (1=open), 2=VBOX3.

(10) Status is an 8 bit unsigned char. Bit 0 is always set, Bit 3=brake test started, Bit 4 = Brake trigger active, Bit 5 = DGPS active.

(11) Distance, 0.000078125 meters per bit, unsigned.

(12) Longitudinal Acceleration, 0.01G per bit, signed.

(13) Lateral Acceleration, 0.01G per bit, signed.

(14) Distance travelled in meters since VBOX reset.

(15) Time from Trigger event to Zero Km/h.

(16) Velocity at brake trigger point in Knots.

(17) True Heading of vehicle, 16-bit signed integer \* 100.

(18) Slip Angle, 16-bit signed integer \* 100.

(19) Pitch Angle, 16-bit signed integer \* 100.

(20) Lateral Velocity, 16-bit signed integer \* 100.

(21) Yaw Rate, 16-bit signed integer \* 100.

Racelogic VBOX のウェブサイトより、VB20SL の CAN の DBC File を ダウンロードすることができます。

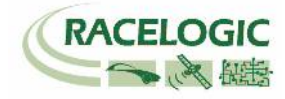

図面

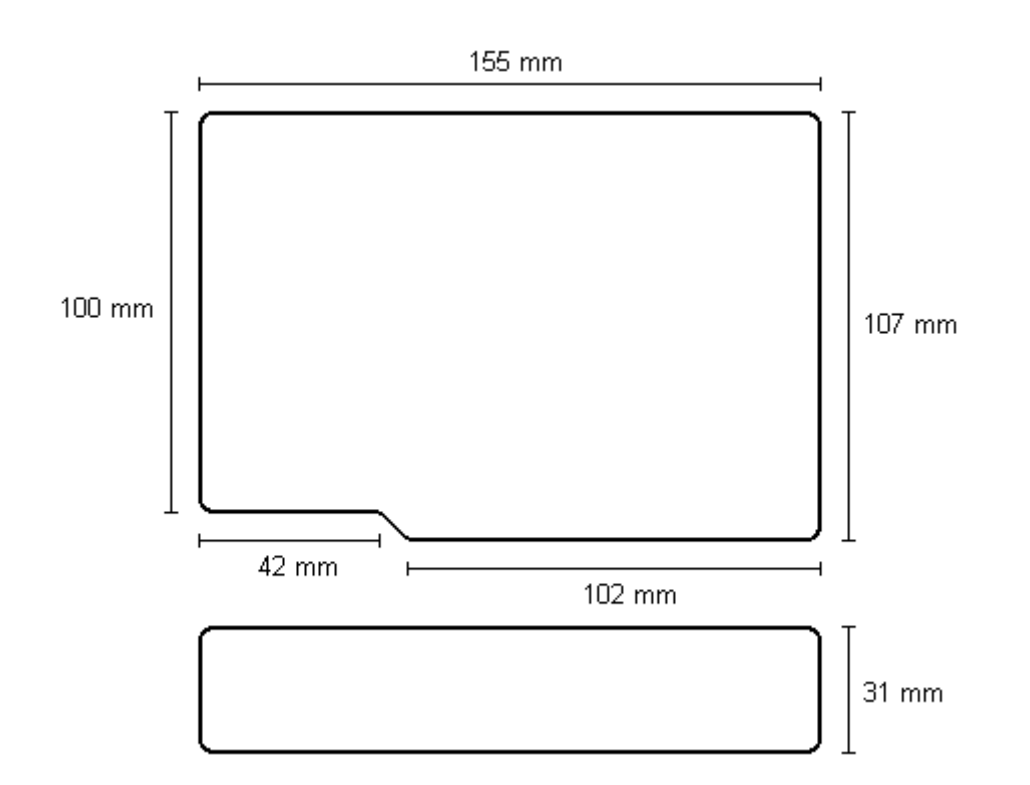

# Fuse Reset ボタン

VB20SL はヒューズによる高電圧からの防御対策がなされています。 もし、本体に高電圧が掛かってしまった場合は、ヒューズが飛びだします。 問題を 解決した後、飛び出しているプラスチック部品を再度中に押し戻し戻すことで、VB20SL は復帰します。

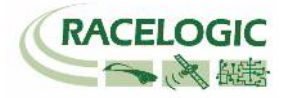

## 製造メーカー

Racelogic Ltd Unit 10 Swan Business Centre Osier Way Buckingham MK18 1TB UK

Tel: +44 (0) 1280 823803

Fax: +44 (0) 1280 823595

Email: support@racelogic.co.uk

Web: www.racelogic.co.uk

# 日本販売代理店

VBOX JAPAN 株式会社 222-0035 神奈川県横浜市港北区鳥山町 237 カーサー鳥山 202

Tel: 045-475-3703 Fax: 045-475-3704

Email: vboxsupport@vboxjapan.co.jp Web: www.vboxjapan.co.jp

2010年4月1日より日本販売代理店が弊社(VBOX JAPAN)へと移行になりました。

前販売代理店様よりご購入頂きました VBOX 製品のサポートに関しましては、今後は弊 社にてサポート及びサービスを提供させて頂きますので、お気軽にお問い合わせください。